### Naučte se, jak...

li.

Zvolte tlačítko, které se nachází vedle položky, o které se chcete více dozvědět:

Výměna tiskových zásobníků
Vkládání papíru
Změna nastavení tisku
Tisk na různé druhy a formáty papíru a na obálky
Tisk na obě strany papíru
Používání tiskárnu v síti

Abyste plně využili svou tiskárnu a její nápovědu online, používejte Nástroje HP DeskJet.

PACKARD

build tag spacer

build tag spacer

Build tag spacer

1. krok of 5

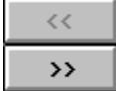

1 Zapněte tiskárnu a otevřte její horní víko.

Kolébka tiskového zásobníku se posune do středu tiskárny a indikátor Pokračovat equal bar 2 začne blikat.

PACKARD

| 2 | . krok z 5 |
|---|------------|
|   | <<         |
| Ĩ | >>         |

2 Západku kolébky vyklopte směrem nahoru, uchopte vrchní část prázdného tiskového zásobníku, zatáhněte směrem nahoru a vyjměte jej z kolébky.

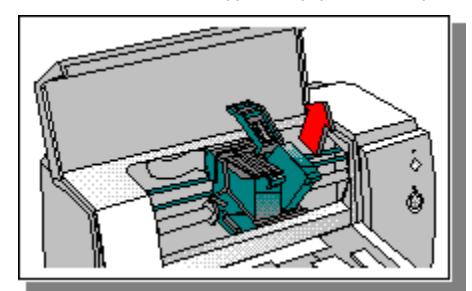

PACKARD

| 3. krok z 5 |
|-------------|
| <<          |
| >>          |

3 Vyjměte nový tiskový zásobník z obalu a opatrně odstraňte pásku, která chrání inkoustové trysky; nedotýkejte se přitom měděně zabarvených oblastí (inkoustových trysek a elektrických kontaktů).

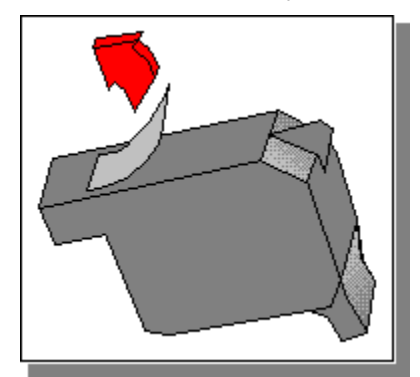

PACKARD

| 4. | krok z 5 |
|----|----------|
|    | <<       |
|    | >>       |

4 Nový zásobník pevně zatlačte do zářezu pro kolébku a západku kolébky uzavřete.

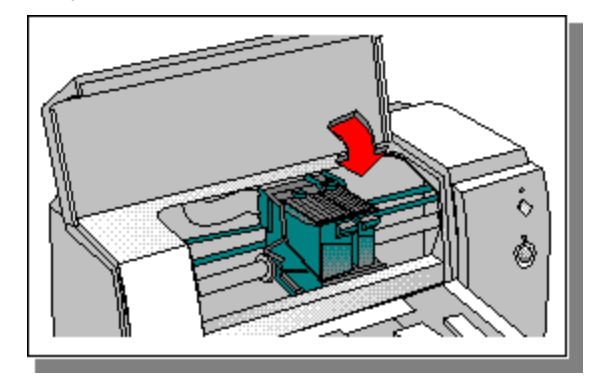

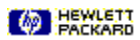

5. krok z 5

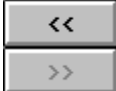

5 Zavřete horní víko tiskárny.

K dosažení nejlepší kvality tisku tiskové zásobníky zarovnejte.

Klepnutím zde 🗾 zarovnáte tiskové zásobníky.

HEWLETT

## Vkládání papír

| 1. krok ze 4 |
|--------------|
| <<           |
| >>           |

1 Posuňte adaptéry šířky a délky papíru do krajních poloh.

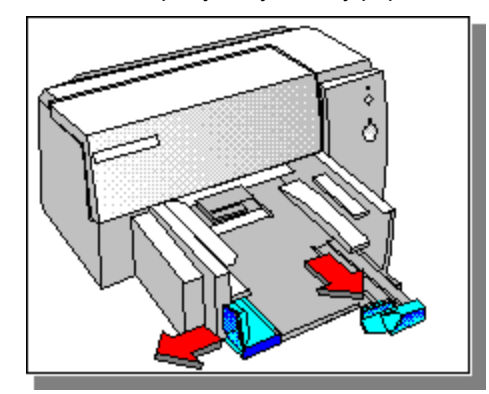

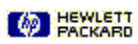

## Vkládání papíru

| 2. krok ze 4 |
|--------------|
| <<           |
| >>           |

2 Vložte dávku papíru vysokou až 16 mm (5/8 palce) podél pravé strany VSTUPNÍHO zásobníku, stranou určenou pro tisk směrem dolů, dokud se nezastaví.

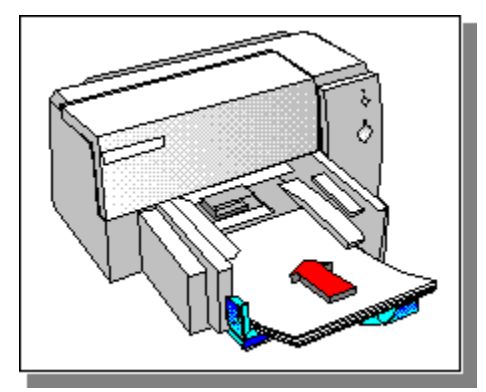

PACKARD

## Vkládání papíru

| 3. krok ze 4 |
|--------------|
| <<           |
| >>           |

**3** Posuňte adaptéry šířky a délky papíru, dokud se nezastaví o okraj papíru.

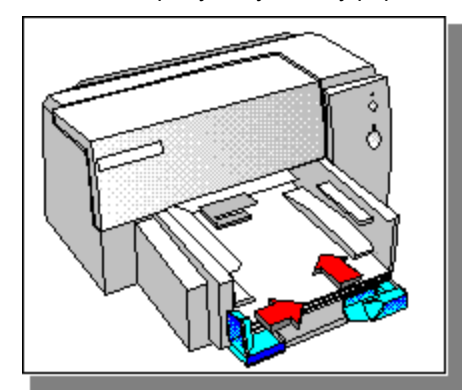

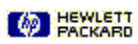

#### Vkládání papíru

4. krok ze 4

| <b>&gt;&gt;</b> |
|-----------------|
| <b>&gt;&gt;</b> |

4 V <u>dialogovém okně Nastavení tisku HP</u> změňte nastavení tisku, aby odpovídalo druhu, formátu a <u>orientaci</u> papíru a pak klepněte na **OK**.

Klepnutím zde zobrazíte pokyny pro změnu nastavení tisku.

**Poznámka:** 4. krok je nutný pouze pokud používáte speciální druhy papíru nebo papír podle uživatele či pokud nemůžete zvolit orientaci stránky v softwarovém programu, ze kterého tisknete.

>>

### Změnit nastavení tisku

>>

Klepnutím zde 💹 zobrazíte pokyny pro změnu nastavení tisku.

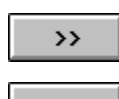

Změnit nastavení tisku pro současný dokument (doporučený postup).

Změnit nastavení tisku pro všechny budoucí dokumenty. (Nastavení může být změněno vaším softwarovým programem.)

>>

#### Tip pro změnu nastavení tisku

Protože většina běžných nastavení tisku je ovládána vaším softwarovým programem nebo technologií HP ColorSmart, nebudete muset opakovaně definovat nastavení v dialogovém okně Nastavení tisku HP. Toto nastavení budete však muset definovat při tisku na speciální papír HP nebo při použití speciálních možností tisku (jako je Tisk v šedé stupnici).

Build tag spacer -- Win 3.1

Build tag spacer--Win 95 a NT

## Změnit nastavení tisku pro současný dokument

|    | <b>&gt;&gt;</b> |
|----|-----------------|
| 1. | krok ze 3       |
|    | >>              |

# >> >>

#### Tento postup se bude lišit podle softwarového programu, který používáte.

1 Z nabídky Soubor zvolte Tisk a pak klepněte na Vlastnosti.

Zobrazí se dialogové okno Nastavení tisku HP.

#### -Nebo-

Z nabídky **Soubor** zvolte **Nastavení stránky** nebo **Nastavení tisku** a pak klepněte na **Možnosti**. Přistupte ke 2. krok

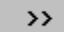

#### Změnit nastavení tisku pro současný dokument

|    | <b>&gt;&gt;</b> |
|----|-----------------|
| 2. | krok ze 3       |
|    | >>              |

| _ |         | _ |
|---|---------|---|
|   | >>      |   |
|   |         | _ |
|   |         |   |
|   | ~ ~ ~ ~ |   |

#### Na jaké tlačítko máte klepnout závisí na typu softwarového programu, který používáte.

- 2 Klepněte na Tiskárnu, Nastavení nebo Možnosti. Pak proveďte jeden z následujících kroků:
- Pokud klepnete na Tiskárnu, budete muset klepnout na Možnosti a pak na Nastavení.
- Pokud klepnete na Nastavení, buď se vám okamžitě zobrazí nastavení tiskárny nebo budete muset klepnout na Možnosti.
- Pokud klepnete na Možnosti, budete muset klepnout na Nastavení.

#### Změnit nastavení tisku pro současný dokument

|    | >>        |
|----|-----------|
| 3. | krok ze 3 |

| <b>&gt;&gt;</b> |  |
|-----------------|--|
| <b>&gt;&gt;</b> |  |

Po zobrazení <u>dialogového okna nastavení tisku HP</u> můžete zvolit jakékoli možnosti nastavení tisku a ty budou aplikovány na dokument, který tisknete. V mnoha softwarových programech budou nastavení tisku, která zvolíte pro dokument, uložena při uložení dokumentu.

3 Po ukončení výběru nastavení tisku klepněte na OK a vytiskněte svůj dokument.

**Poznámka:** Pro příklad toho, co hledáte, zvolte **Nastavení tisku** z nabídky **Souboru** na této obrazovce nápovědy a pak klepněte na **Možnosti**.

>>

Build tag spacer--Win 3.1

Build tag spacer--Win 95

## Změnit nastavení tisku pro všechny budoucí dokumenty

| >>           |
|--------------|
| 1. krok ze 3 |
| >>           |
| >>           |

1 Na panelu úkolů klepněte na Start a zvolte Tiskárny z nabídky Nastavení.

-Nebo-

| Klepnutím zde | >> | otevřte složku <b>Tiskárny</b> . |
|---------------|----|----------------------------------|
| >>            |    |                                  |

### Změnit nastavení tisku pro všechny budoucí dokumenty

|    | <b>&gt;&gt;</b> |   |
|----|-----------------|---|
| 2. | krok ze         | 3 |
|    | <b>&gt;&gt;</b> |   |
| Γ  | >>              |   |

2 Klepněte na ikonu své tiskárny HP DeskJet a pak zvolte Vlastnosti z nabídky Soubor.

Po zobrazení <u>dialogového okna Nastavení tisku HP</u> můžete zvolit jakékoli možnosti nastavení tisku a ty budou aplikovány na všechny dokumenty, které tisknete ve Windows. Tato nastavení budou platit všobecně, ale můžete je změnit úpravou nastavení tisku v příslušném softwarovém programu.

>>

## Změnit nastavení tisku pro všechny budoucí dokumenty

| >>           |   |
|--------------|---|
| 3. krok ze 3 | 3 |
| >>           |   |
| >>           |   |

**3** Klepnutím na tlačítko Zavřít uzavřete okno.

| >> |  |
|----|--|
|    |  |

Build tag spacer--Win NT

Build tag spacer

## Tisk na různé typy a formáty papíru a na obálky

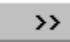

| >>  |
|-----|
| >>  |
| >>> |
| >>  |
| >>> |
| >>  |
| >>  |
| >>> |
| >>> |
| >>> |

Zvolte vhodný papír k použití.

Tisk na průhledné fólie nebo diapozitivy.

Tisk na papíry HP Premium.

Tisk fotografií.

Tisk na štítky.

Tisk na papír standardního formátu.

Tisk na papír uživatelského formátu.

Tisk obálek.

Tisk karet.

| >>           |  |
|--------------|--|
| 1. krok ze 4 |  |
| >>           |  |
| >>           |  |

1 V <u>dialogovém okně Nastavení tisku HP</u> klepněte na složku **Funkce**. V okně **Obousranný tisk** zvolte buď <u>Knihu</u> (doporučeno pro většinu standardních úloh) nebo <u>Tabulku</u> a pak klepněte na **OK**.

Klepnutím zde zobrazte pokyny pro změnu nastavení tisku.

>>

|    | <b>&gt;&gt;</b> |
|----|-----------------|
| 2. | krok ze 4       |
|    | <b>&gt;&gt;</b> |
|    | >>              |

2 Zkontrolujte, zda je ve VSTUPNÍM zásobníku dostatečné množství papíru a zda je VÝSTUPNÍ zásobník prázdný. Pak svůj dokument vytiskněte. Během tohoto kroku tiskové úlohy nevyjímejte žádné vytištěné stránky.

| > | > |
|---|---|
| - | - |

| >>           |
|--------------|
| 3. krok ze 4 |
| >>           |
| >>           |

**3** Po vytištění všech <u>lichých stránek</u> se objeví obrazovka s pokyny pro vložení papírů k vytištění <u>sudých stránek</u>. Postupujte podle pokynů na obrazovce.

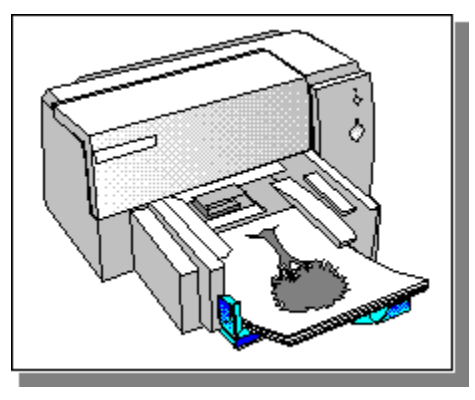

>>

|   | >>          |
|---|-------------|
| 4 | . krok ze 4 |
|   | >>          |
| Γ | >>          |

4 Když je papír připraven, klepněte na **Pokračovat** a dokončete tisk oboustranného dokumentu. Sudé stránky budou vytištěny na opačné straně lichých stránek.

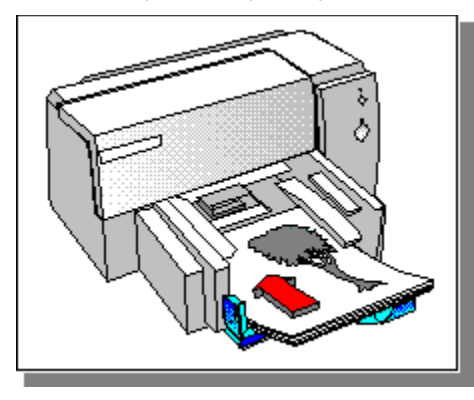

**Důležité upozornění:** Po skončení nezapomeňte v dialogovém okně Nastavení tisku HP změnit možnost **Oboustranný tisk** zpět na **Žádné**.

>>

Buildtag spacer

## Používání tiskárny v síti

>>

Tiskárnu HP DeskJet můžete sdílet v síti jedním z následujících způsobů:

#### Zapojení do sítě

Tiskárnu je možno zapojit do sítě pomocí tiskových serverů HP JetDirect EX, EX Plus nebo EX Plus3.

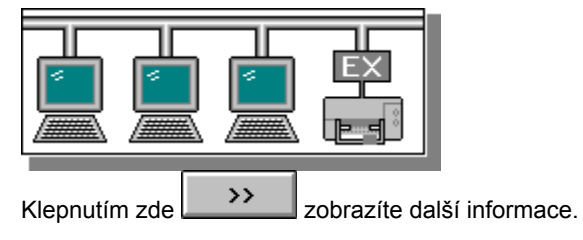

#### Místní sdílení

Tiskárna je přímo zapojena do paralelního portu zvoleného počítače v síti.

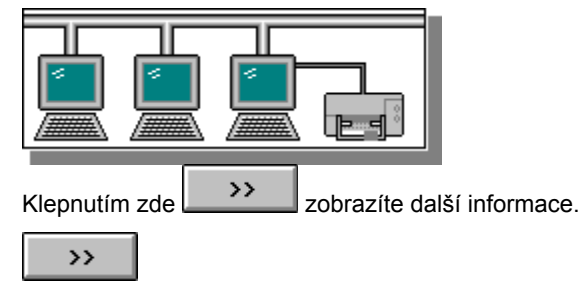

#### Zapojení do sítě

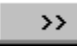

V konfiguraci zapojení do sítě je tiskárna spojena se <u>sítí</u> přímo přes externí tiskový server, jako je HP JetDirect EX, EX Plus nebo EX Plus3, který je zapojen do síťového uzlu. Tato konfigurace umožňuje optimální výkonnost sítě, pružnost ve fyzickém umístění tiskárny a uživatelé mohou dostávat <u>podrobné zprávy o stavu tiskárny</u>.

V tabulce níže uvádíme, které verze tiskového serveru HP JetDirect EX zajišťují podrobné zprávy o stavu tiskárny. Pokud máte starší tiskový server HP JetDirect EX Plus, můžete aktualizovat firmware (rychle mazatelnou paměť) softwarem, který nyní dodává HP. Tato možnost není k dispozici pro původní tiskové servery HP JetDirect EX. Použití těchto zařízení však přesto zajistí lepší výkonnost tisku v síti a větší pružnost při umístění.

|                                 | JetDirect<br>150X | JetDirect EX Plus<br>J2591           | JetDirect EX Plus3<br>J2593, J2594   |
|---------------------------------|-------------------|--------------------------------------|--------------------------------------|
| Omezené<br>informace o<br>stavu | Ano               | Ano                                  | Ano                                  |
|                                 |                   | Verze firmwaru před<br>E.05.00       | Verze firmwaru před<br>E.05.00       |
| Podrobné<br>zprávy o<br>stavu   | Ano               | Ano                                  | Ano                                  |
|                                 |                   | Verze firmwaru<br>E.05.00 a pozdější | Verze firmwaru<br>E.05.00 a pozdější |
|                                 |                   |                                      |                                      |

#### Tento typ zapojení zvolte, pokud:

- Počet uživatelů, kteří místně sdílejí tiskárnu způsobuje podstatné snížení výkonnosti tisku.
  - Tiskárnu nelze vhodně umístit pomocí přímého zapojení do paralelního portu.

>>

#### Místní sdílení

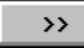

Při konfiguraci využívající místní sdílení je tiskárna přímo zapojena do paralelního portu zvoleného počítače (nebo serveru) v síti. Tiskárnu pak mohou sdílet ostatní uživatelé sítě pomocí zapojení tiskárny do sítě Windows.

Místní zapojení do sdílené sítě je levným a snadným způsobem sdílení tiskárny, protože při něm není zapotřebí další hardware ani software. V závislosti na nastavení priorit a počtu uživatelů sdílejícím tiskárnu se může hostitelský počítač při zpracování tiskových úloh zpomalit a tiskové úlohy ostatních uživatelů mohou být zpožděné. Zprávy o stavu papíru nebo tiskového zásobníku může obdržet pouze uživatel hostitelského počítače. Pokud je hostitelský počítač vypnut nebo vypnut a znovu zapnut, mohou se tiskové úlohy ztratit nebo se nemusí vytisknout.

#### Tento typ zapojení zvolte, pokud:

- Je tisková výkonnost uspokojivá vzhledem k malému počtu uživatelů nebo omezenému používání.
- Je tiskárna po zapojení k určitému počítači vhodně umístěna pro všechny její uživatele.

Omezené zprávy o stavu tiskárny nelze chápat jako problém, ani nemají vliv na produktivitu.

>>
Témata s přístupem z Jak se dělá...? a Odstraňování problémů

#### Zvolte vhodný papír pro použití.

>>

Tyto papíry HP zvolte, když chcete co nejživější barvy a nejostřejší text. Klikněte na každý z následujících tipů pro podrobnější informace.

| <b>&gt;&gt;</b> |
|-----------------|
| <b>&gt;&gt;</b> |
| <b>&gt;&gt;</b> |
| <b>&gt;&gt;</b> |
| <b>&gt;&gt;</b> |
| <b>&gt;&gt;</b> |
| <b>&gt;&gt;</b> |

HP Bright White Paper HP PremiumTransparency Film HP Deluxe Photo Paper HP Premium Photo Paper HP Premium Inkjet Paper Štítky Windows 3.1 and 95

| >>          |
|-------------|
| 1. krok z 5 |
| >>          |
| >>          |

**Poznámka:** K dosažení nejlepších výsledků používejte průhledné fólie HP Premium, které jsou určeny pro vaši tiskárny HP DeskJet.

1 Průhlednou fólii HP Premium vložte do VSTUPNÍHO zásobníku hrubou stranou dolů a lepivým proužkem dopředu.

|    | >>       |   |
|----|----------|---|
| 2. | krok z 5 |   |
|    |          | d |

| 2. 10010 2.0 |   |
|--------------|---|
| >>           |   |
| >>           | I |

>>

- 2 V <u>dialogovém okně Nastavení tisku HP</u> klepněte na složku **Nastavení**. V okně **Druh papíru** zvolte jednu z následujících možností:
- Průhledná fólie k normálnímu vytištění průhledných fólií.
- Průhledná fólie (řízení zastavení); tato volba vám umožní vyjmout každou průhlednou fólii z VÝSTUPNÍHO zásobníku a nechat ji oschnout. Po vytištění každé stránky se objeví dialogové okno. Fólii vyjměte a

klepnutím na **OK**p<u>okračujte v</u> tisku.

Klepnutím zde zobrazíte pokyny ke změně nastavení tisku.

| >>          |
|-------------|
| 3. krok z 5 |
| >>          |
| >>          |

3 V okně Formát papíru zvolte Letter.

|  | <b>&gt;&gt;</b> |  |
|--|-----------------|--|
|--|-----------------|--|

|      | <b>&gt;&gt;</b> |
|------|-----------------|
| 4. k | krok z 5        |
|      | <b>&gt;&gt;</b> |
|      | <b>&gt;&gt;</b> |

4 Pokud chcete na průhledné fólie psát, klepněte na složku Fukce a zvolte Otočit horizontálně.

Při používání průhledných fólií umístěte výtisk potištěnou stranou dolů na projektor a pište na zadní stranu fólie. Vzhledem k tomu, že funkce Otočit horizontálně zobrazení otočí, průhledná fólie bude vypadat správně při umístění přední stranou směrem dolů.

|    | <b>&gt;&gt;</b> |
|----|-----------------|
| 5. | krok z 5        |
|    | <b>&gt;&gt;</b> |
| Γ  | >>              |

5 Klepněte na složku **Nastavení** a v okně **Kvalita tisku** zvolte **Nejlepší**. Podle potřeby změňte nastavení tisku a klepněte na **OK**.

Vytiskněte průhlednou fólii nebo diapozitiv.

>>

Windows NT

Buildtag spacer

#### Tisk na papíry HP Premium

|    | <b>&gt;&gt;</b> |   |
|----|-----------------|---|
| 1. | krok ze         | 3 |
|    | <b>&gt;&gt;</b> |   |
|    | ~ ~ ~           |   |

**Poznámka:** Používejte papíry HP Premium InkJet Paper nebo HP Premium Photo Paper, které jsou určeny pro tiskárnu HP DeskJet nebo používejte jiné kvalitní papíry, které jsou určeny pro tryskové tiskárny.

1 Papír HP Premium InkJet Paper nebo HP Premium Photo Paper vložte do VSTUPNÍHO zásobníku.

Klepnutím zde zobrazíte pokyny pro vkládání papíru.

>>

#### Tisk na papíry HP Premium

| >> |         |   |
|----|---------|---|
| 2. | krok ze | 3 |
|    |         | - |

| <b>&gt;&gt;</b> |
|-----------------|
| <b>&gt;&gt;</b> |

- 2 V dialogovém okně Nastavení tisku HP klepněte na složku Nastavení. V okně Druh papíru zvolte druh papíru, který používáte:
- Papír **HP Photo Paper** určený k výtiskům nejvyšší kvality se standardními tiskovými zásobníky Papír **HP Premium InkJet Paper** určený k zajištění vyšší kvality černobílého a barevného tisku než obyčejný papír.

>> zobrazíte pokyny ke změně nastavení tisku. Klepnutím zde

>>

### Tisk na papíry HP Premium

|    | <b>&gt;&gt;</b> |   |
|----|-----------------|---|
| 3. | krok ze         | 3 |
|    | <b>&gt;&gt;</b> |   |
|    | >>              |   |

3 V okně Kvalita tisku zvolte Nejlepší a klepněte na OK. Vytiskněte dokument.

| <b>&gt;&gt;</b> |
|-----------------|
|                 |

#### Tisk fotografií

|    | >>              |
|----|-----------------|
| 1. | krok ze 3       |
|    | <b>&gt;&gt;</b> |
| Γ  | >>              |

Poznámka: Nejlepší zobrazení tělové barvy a skutečnýchbarev krajin dosáhnete při použití papíru HP Delux Photo Paper. Technologie Kodak Image Enhancements je využita pouze pokud je v dialogovém oknu nastavení tisku zvolen papír HP Deluxe Photo Paper. Papír HP Deluxe Photo Paper a technologie Kodak Image Enhancements byly vyvinuty HP a Kodakem pro tiskárnu HP DeskJet.

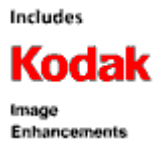

1 V <u>dialogovém okně Nastavení tisku HP</u> klepněte na složku **Nastavení**. V okně **Druh papíru** klepněte na papír **HP Deluxe Photo Paper**.

Klepnutím zde Merken zobrazíte pokyny pro změnu nastavení tisku.

## Tisk fotografií

2. krok ze 3 PACKARD HEWLETT PACKARD PACKARD

2 V okně Kvalita tisku klepněte na Nejlepší a pak klepněte na OK.

## Tisk fotografií

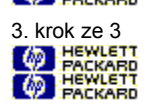

3 Do VSTUPNÍHO zásobníku vložte papír HP Deluxe Photo Paper, stranou určenou k tisku směrem dolů, a vytiskněte svou fotografii.

Klepnutím zde 🧖 HANKARD zobrazíte pokyny pro vkládání papíru.

#### Tisk Štítků HEWLETT PACKABD 1. krok ze 3 HEWLETT PACKABD HEWLETT PACKABD HEWLETT

Klepnutím zde 💹 zobrazte tipy pro tvorbu štítků.

1 Svazkem štítků prolistujte, aby se k sobě nelepily.

**Poznámka:** Používejte pouze papírové štítky určené výhradně pro tryskové tiskárny (jako jsou štítky Avery InkJet). Nepoužívejte štítky, které jsou starší než dva roky.

#### Tipy pro tvorbu štítků

Většina populárních textových procesorů jako jsou Microsoft Word nebo WordPerfect nabízí možnost předem definovaných šablon pro štítky. Tato možnost automaticky formátuje standardní typy štítků dodávané výrobci štítků jako jsou Avery nebo 3M podle jejich výlučného referenčního objednávkového čísla.

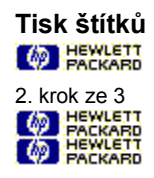

2 Zasuňte štos štítků podél pravé strany VSTUPNÍHO zásobníku stranou určenou pro tisk směrem dolů na přibližně 25 listů obyčejného papíru.

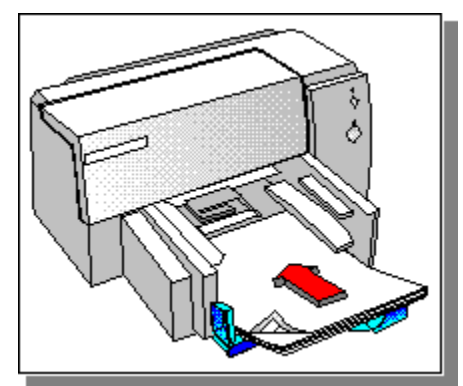

PACKARD

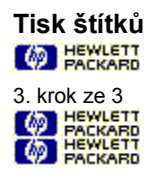

**3** Adaptéry šířky a výšky papíru posuňte směrem dovnitř, dokud se nezastaví o hrany štítků. Štítky vytiskněte.

PACKARD

## Tisk na papír standartního formátu

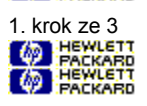

Klepnutím zde 💹 zobrazte tipy pro vynikající výsledky tisku.

**1** Zasuňte dávku papíru vysokou 16 mm (5/8 palce) podél pravé strany VSTUPNÍHO zásobníku, stranou určenou pro tisk směrem dolů, dokud se nezastaví.

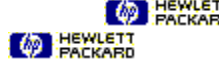

#### Tip pro vynikající výsledky

Papír HP Bright White Paper je výborný běžný papír vhodný pro každodenní používání pro vaši tiskárnu DeskJet printer. Je k dostání ve většině obchodů s kancelářskými potřebami za ceny srovnatelné s dalšími standartními papíry.

## Tisk na papír standartního formátu

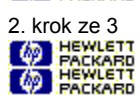

2 Adaptéry šířky a výšky papíru posuňte dovnitř, dokud se nezastaví o hrany papíru.

PACKARD

### Tisk na papír standartního formátu

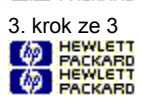

3 V <u>dialogovém okně Nastavení tisku HP</u>proveďte potřebné změny nastavení tisku jako je kvalita tisku nebo orientace stránky a klepněte na **OK**. Vytiskněte dokument.

Klepnutím zde 🧖 HEWLETT zobrazte pokyny ke změně nastavení tisku.

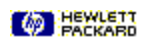

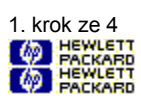

1 V dialogovém okně Nastavení tisku HP klepněte na složku Nastavení. V okně Formát papíru zvolte Podle uživatele.

Zobrazí se dialogové okno Uživatelský formát papíru.

Klepnutím zde Matter zobrazíte pokyny ke změně nastavení tisku.

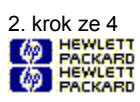

2 Do Formátu papíru zapište hodnoty do oken Šířka a Délke a pak klepněte na OK.

Poznámka: Šířka papíru musí být mezi 100 mm až 216 mm (3,9 palci až 8,5 palci); délka papíru musí být mezi 148 mm až 356 mm (5,8 palci až 14 palci).

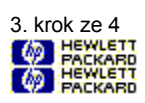

3 Vložte svazek papíru vysoký až 16 mm (5/8 palce) po délce pravé strany VSTUPNÍHO zásobníku, stranou pro tisk směrem dolů, dokud se nezarazí o konec.

PACKARD

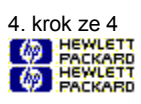

4 Posuňte adaptéry šířky a délky papíru, dokud se nezastaví o hranu papíru. Vytiskněte dokument.

PACKARD

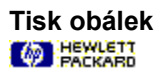

Jednotlivé obálky můžete tisknout pomocí štěrbiny pro jednotlivé obálky nebo můžete vytisknout až 20 obálek pomocí VSTUPNÍHO zásobníku. Zvolte metodu, kterou chcete použít:

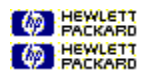

Jednotlivá obálka Několik obálek

**Poznámka:** Protože funkce mnoha softwarových programů pro tvorbu obálek ponechává levý okraj menší než 221 mm (0,87 palce), hodnota vyžadovaná vaší tiskárnou HP Deskjet, můžete při použití této funkce narazit na problémy.

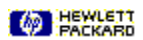

# Tisk na obálky pomocí štěrbiny pro jednotlivé obálky

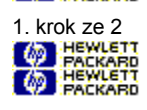

1 Obálku zasuňte rovnoměrně do štěrbiny pro jednotlivé obálky chlopní směrem nahoru a doprava, dokud se nezastaví.

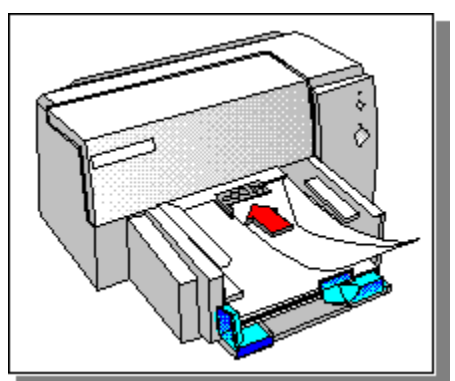

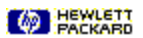

## Tisk na obálky pomocí štěrbiny pro jednotlivé obálky

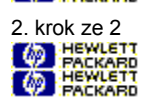

2 V <u>dialogovém okně Nastavení tisku HP</u>, klepněte na složku **Nastavení**. V okně **Formát papíru** zvolte formát obálky jaký používáte a klepněte na **OK**. Vytiskněte obálku.

Klepnutím zde Mercene zobrazíte pokyny pro změnu nastavení tisku.

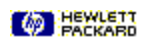

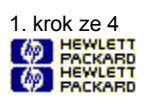

1 Vyjměte veškerý papír ze VSTUPNÍHO zásobníku.

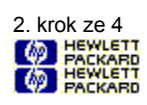

2 Obálky zasuňte rovnoměrně do VSTUPNÍHO zásobníku chlopní směrem nahoru a doprava, dokud se nezastaví.

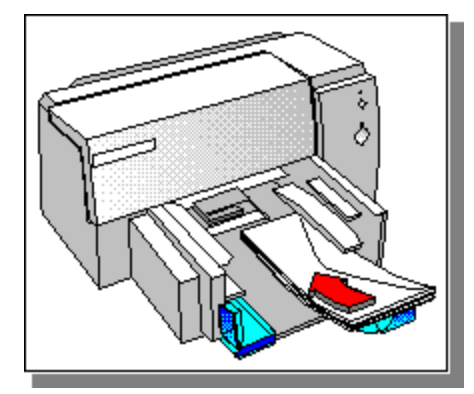

PACKARD

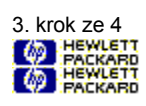

**3** Posuňte adaptéry šířky a délky papíru, dokud se nezastaví o hrany obálek.

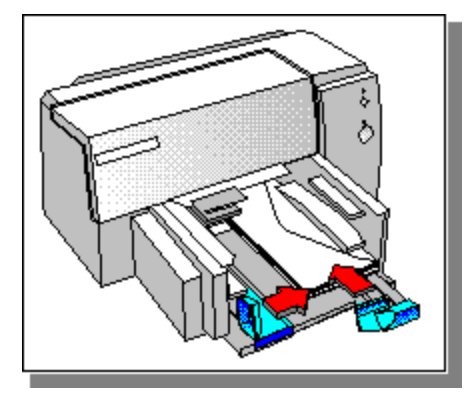

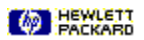

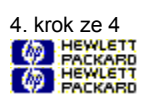

4 V <u>dialogovém okně Nastavení tisku HP</u>, klepněte na složku **Nastavení**. V okně **Formát papíru** zvolte formát obálky jaký používáte a klepněte na **OK**. Vytiskněte obálky.

Klepnutím zde Markano zobrazte pokyny pro změnu nastavení tisku.

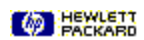

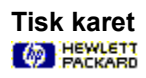

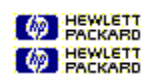

Tisk dopisnic. Tisk lístků.
## Tisk dopisnic

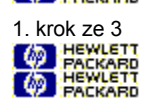

1 Vložte svazek karet vysoký až 16 mm (5/8 palce) po délce pravé strany VSTUPNÍHO zásobníku, stranou pro tisk směrem dolů, dokud se nezarazí o konec.

Tisk dopisnic

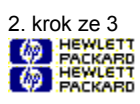

2 Posuňte adaptéry šířky a délky papíru, dokud se nezastaví o hrany karet.

# Tisk dopisnic

3 V <u>dialogovém okně Nastavení tisku HP</u> klepněte na složku **Nastaven**í. V okně **Formát papíru** zvolte formát karet na které tisknete a klepněte na **OK** nebo zvolte **Podle uživatele**, pokud žádný z uvedených formátů neodpovídá velikosti karty, na kterou tisknete. Vytiskněte kartu.

Klepnutím zde 🧑 Harkano zobrazíte pokyny ke změně nastavení tisku.

Klepnutím zde Metta zobrazíte pokyny pro tisk na papír uživatelského formátu.

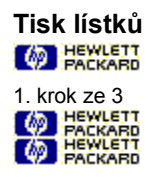

1 Vložte malý štos papírů HP Greeting Card (nebo jiného typu papíru) podél pravé strany VSTUPNÍHO zásobníku stranou určenou pro tisk směrem dolů, dokud se nezastaví.

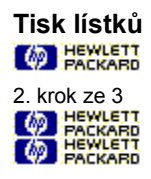

2 Posuňte adaptéry šířky a délky papíru, dokud se nezastaví o okraj karet.

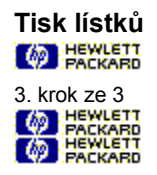

3 V <u>dialogovém okně Nastavení tisku HP</u> klepněte na složku **Nastavení**. V okně **Formát papíru** zvolte papír **HP Premium InkJet Paper** a klepněte na **OK**. Potom vytiskněte lístek a složte jej podle pokynů na obalu.

Klepnutím zde 🙆 Hackano zobrazíte pokyny ke změně nastavení tisku.

Buildtag spacer--Win 3.1

Buildtag spacer--Win 95 and NT

# Zvolit výchozí tiskárnu

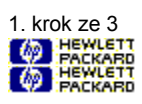

1 Na panelu úkolů klepněte na Start a zvolte Tiskárny z nabídky Nastavení.

## Zvolit výchozí tiskárnu

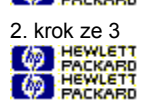

2 Ze seznamu Nainstalované tiskárny zvolte svou tiskárnu a pak klepněte na Nastavit jako výchozí tiskárnu. Klepněte na ikonu své tiskárny HP DeskJet a zvolte Nastavit jako výchozí z nabídky Soubor.

Pokud je **Nastavit jako výchozí** zaškrtnuto, vaše tiskárna je již zvoltena jako výchozí tiskárna.

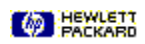

# Zvolit výchozí tiskárnu

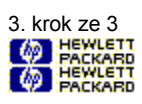

3 Klepnutím na **Zavřít** uzavřete okno.

Témata z přístupem z chybových zpráv a/nebo odstraňování problémů

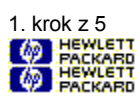

1 Otevřte vrchní kryt tiskárny a ze VSTUPNÍHO zásobníku vyjměte veškerý papír.

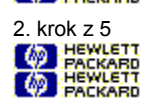

2 VSTUPNÍ zásobník vyjměte stisknutím západek na spodní straně VSTUPNÍHO zásobníku.

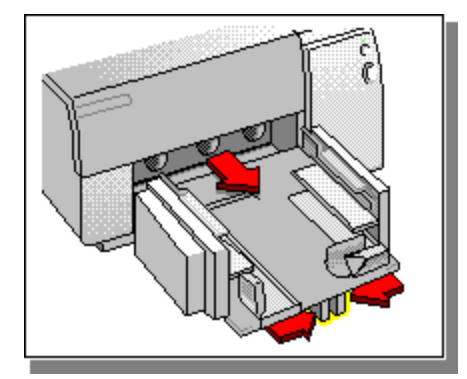

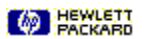

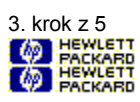

3 Tlačítko Pokračovat W Hackard podržte stisknuté. (Papír se posune jedním směrem.) Tlačítko Pokračovat uvolněte, a znovu podržte stisknuté, abyste obrátili směr podávání papíru a uvolnili veškerý papír z druhé strany válečků.

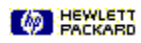

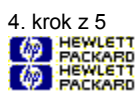

4 Odstraňte veškerý zmačkaný a roztrhaný papír a do VSTUPNÍHO zásobníku vložte nový papír.

Klepnutím zde 🥢 🚟 zobrazíte pokyny pro vkládání papíru.

Důležité upozornění: Při dalším vkládání papíru zkontrolujte, zda nemá poškozené okraje, které by mohly způsobit další uvíznutí papíru.

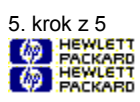

5 Uzavřete vrchní kryt tiskárny. Tiskárnu vypněte a znovu zapněte..

Uvíznutý papír je odstraněn a tiskárna je připravena k použití.

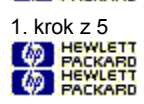

Na podávací válečky se nanáší prach a inkoust z papíru a další nečistoty. Pokud k tomu dojde, tiskárna se zastaví uprostřed tiskové úlohy, když se pokouší posunout papír. Tlačítko Pokračovat bikat. Pokud k této situaci dochází často, válečky vyčistěte podle následujícího postupu:

1 Otevřete horní víko tiskárny a ze VSTUPNÍHO zásobníku vyjměte veškerý papír.

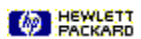

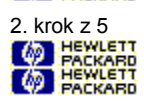

2 VSTUPNÍ zásobník vyjměte stisknutím západek na spodní straně VSTUPNÍHO zásobníku.

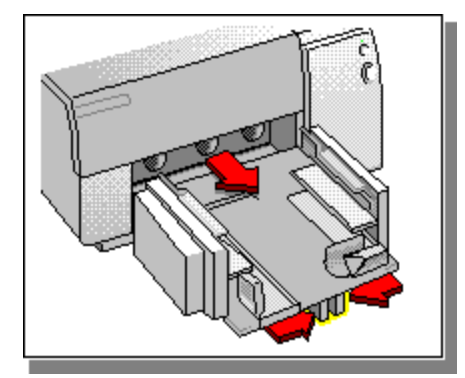

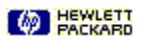

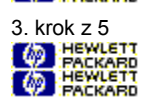

3 Tlačítko Pokračovat W HEWLETT podržte stisknuté a přitom přiložte mírně navlhčenou houbičku proti každému válečku pro posun papíru. Tlačítko Pokračovat uvolněte a tento krok zopakujte.

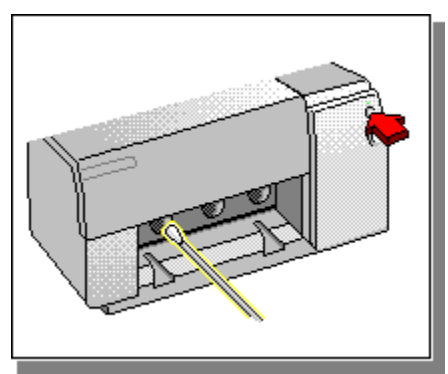

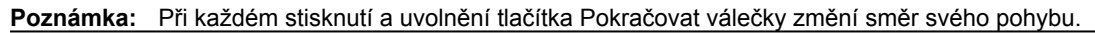

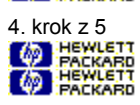

4 Do tiskárny znovu zasuňte VSTUPNÍ zásobník a vložte do něj štos papíru.

Klepnutím zde 🧖 ਸਟਨਨ zobrazíte pokyny pro vkládání papíru.

5. krok z 5 Packard Hewlett Packard Packard

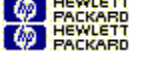

5 Zavřete horní víko tiskárny.

Tiskárna je připravena k použití.

Buildtag spacer--Win 3.1

Build tag spacer -- Win 95

1. krok ze 4 Packard Hewlett Packard Packard

1 Otevřte složku **Tiskárny**, klepněte na ikonu své tiskárny HP DeskJet a pak zvolte **Vlastnosti** v nabídce **Soubor**. Klepnutím zde 🐼 HEXKED otevřte složku **Tiskárny**.

2. krok ze 4 Packard HEWLETT PACKARD PACKARD

2 Klepněte na složku Detaily.

3. krok ze 4 PACKARD HEWLETT PACKARD PACKARD

3 Klepněte na tlačítko Nastavení spoolingu.

4. krok ze 4 A HEWLETT PACKARD HEWLETT PACKARD

4 Klepnutím zaškrtněte okénko Aktivovat podporu dvousměrné komunikace pro tuto tiskárnu.

Build tag spacer -- Win NT

Build tag spacer 25

1. krok ze 4 Packard Hewlett Packard Packard

Otevřte složku Tiskárny, klepněte na ikonu své tiskárny HP DeskJet a pak zvolte Vlastnosti z nabídky Soubor.
Klepnutím zde BEKLET otevřte složku Tiskárny.

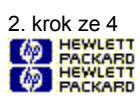

2 Klepněte na složku Detaily.

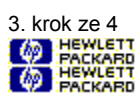

3 Klepněte na tlačítko Nastavení spoolingu.

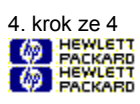

4 Klepnutím zaškrtěte okénko Tisk přímo do tiskárny.

Build tag spacer--Win NT

Buildtag spacer
Překryvná témata (v abecedním pořadí)

### Kniha

Tiskne na obě strany papíru s prostorem pro vazbu na jedné straně knihy. Zvolením <u>orientace stránky</u> Na výšku nebo Na šířku, kde bude okraj knihy.

Při tisku na obě strany musíte dávku papíru ručně vložit do VSTUPNÍHO zásobníku. Při vkládání papíru postupujte podle pokynů na obrazovce.

### Seřadit

Tiskne dokument v pořadí od poslední stránky do první. Při tisku několika kopií se každá kopie nejdříve kompletně vytiskne v daném pořadí a potom je vytištěna další kopie.

Buildtag spacer

#### Technologie ColorSmart

Technologie HP ColorSmart v <u>dialogovém okně Nastavení tisku HP</u> analyzuje dokument a automaticky upraví nastavení barev k zajištění co nejlepšího možného barevného výtisku. I když technologie ColorSmart zajistí výtisk nejlepší kvality, nastavení můžete kdykoli ručně změnit zvolením možnosti Ruční ve složce Barvy dialogového okna Nastavení tisku HP.

## Volné listy papíru

Standartní kancelářský papír, kopírovací papír nebo papír do tiskárny, který je nařezaný na jednotlivé listy.

### Výchozí tiskárna

Tiskárna, kterou používáte, pokud zvolíte příkaz Tisk a neurčíte před tím, jakou tiskárnu chcete s aplikací použít. Měla by to být tiskárna, kterou nejčastěji používáte.

### Podrobné zprávy o stavu tiskárny

Schopnost tiskárny zasílat uživateli překryvné výstražné zprávy, kdykoli je běžný tiskový status přerušen. Patří sem zprávy o tiskových zásobnících, uvíznutí papíru, situacích, kdy dojde papír a další tisková varovná upozornění.

# Sudé stránky

Stránky se sudými čísly; obvykle stránky v levé části knihy.

### Šedá stupnice

Šedá stupnice je tvořena odstíny šedi od bílé po černou. Při tisku barevného dokumentu na černobílé tiskárně jsou barvy převedeny na odpovídající odstíny šedi.

### Papír HP Bright White Paper

Výborný běžný papír pro každodenní použití s vaší tiskárnou DeskJet. Výtisky jsou ostré a s dobrými barvami a obrazce vytištěné na jedné straně listu nejsou vidět na druhé straně. Papír HP Bright White Paper je k dostání ve většině obchodů s kancelářskými potřebami za ceny srovnatelné s dalšími standartními papíry.

#### Papír HP Deluxe Photo Paper

Nejlepší zobrazení tělové barvy a skutečných barev krajin dosáhnete při použití papíru HP Deluxe Photo Paper. Technologie Kodak Image Enhancements je využita pouze pokud je v dialogovém oknu nastavení tisku zvolen papír HP Deluxe Photo Paper. Papír HP Deluxe Photo Paper a technologie Kodak Image Enhancements byly vyvinuty HP a Kodakem pro tiskárnu HP DeskJet.

#### Nástroje HP DeskJet

Nástroje HP DeskJet poskytují informace potřebné k používání tiskárny, včetně postupů pro základní úkoly tiskárny, řešení běžných problémů tiskárny krok po kroku, informací o stavu tiskárny a funkcích tiskárny, jako je tisk vzorků stránek a zarovnání tiskových zásobníků.

## Papír HP Premium Photo Paper

Papír HP Premium Photo Paper používejte k tisku fotografií s lesklým povrchem.

#### Papír HP Premium InkJet Paper

Papír HP Premium InkJet Paper používejte k tisku materiálů pro prezentace, konečných kopií důležitých dokumentů, tabulek a grafů. Papír HP Premium InkJet Paper má ve srovnání s obyčeným papírem ostřejší a jasnější barvy i lepší černý text.

### HP Premium Transparency Film

Nejlepší výsledky při tisku diapozitivů pro prezentaci dosáhnete při použití průhledné fólie HP Premium. Povrch průhledné fólie HP Premium byl navržen, aby při použití s inkousty HP zajistil ostré zobrazení a text a rychlou dobu osychání.

#### Dialogové okno Nastavení tisku HP

Dialogové okno Nastavení tisku HP umožňuje přístup k funkcím tiskárny ze softwarového programu jako je textový procesor nebo grafický program. Dialogové okno Nastavení tisku HP se používá k výběru kvality tisku, orientace stránky, druhu papíru, formátu papíru a možností <u>ColorSmart</u>.

### Štítky

Nejlepší výsledky při tisku štítků docílíte pokud budete používat štítky Avery Inkjet, které jsou určeny pro tryskové tiskárny. Pokud budete používat jiné štítky, mohou se v tiskárně odlupovat nebo na nich nemusí inkoust dobře uschnout. Nepoužívejte štítky, které jsou přeložené, ohnuté, zmačkané nebo částečně použité; mohou v tiskárně uvíznout. Nepoužívejte také štítky, které jsou starší než dva roky.

### Média

Papír nebo jiné materiály, na které tisknete. Média jsou například papíry, průhledné fólie, štítky a obálky.

#### Síť

Systém počítačů a dalších zařízení uspořádaných tak, aby sdílely soubory, data a zdroje jako jsou tiskárny a skenery. LAN (místní počítačová síť) může být tvořena pouze dvěma počítači a jednou tiskárnou, kterou tyto počítače mohou sdílet. Větší LAN může spojovat členy pracovní skupiny jako je účetní oddělení, ve kterém mají uživatelé podobné potřeby sdílení dat a zdrojů.

buildtag spacer

# Liché stránky

Stránky s lichými čísly, obvykle na pravé straně knihy.

buildtag spacer

#### Orientace nebo orientace stránky

Směr, jakým jsou informace vytištěny na stránce. Zvolte orientaci Na výšku, abyste stránku vytiskli napříč kratší stranou papíru, jako je tomu u dopisu. Zvolte orientaci Na šířku, abyste stránku vytiskli napříč delší stranou papíru, jako je tomu u tabulek.

#### Obsluha tiskárny

Obsluha tiskárny uvádí informace o stavu tisku a umožňuje přístup k funkcím tiskárny, jako je vytištění vzorku stránek, diagnostické testování nebo zarovnání tiskových zásobníků.

#### Tabulka

Tiskne na obě strany papíru a nechává místo pro vazbu na vrchní straně papíru. Při volbě této možnosti je text na zadní straně papíru obrácen, takže je možno jej číst jako kalendář.

Při tisku na obě strany musíte svazek papírů ručně vložit do VSTUPNÍHO zásobníku. Při vkládání papíru postupujte podle pokynů na obrazovce.